# ScienceDirect

#### Максимально эффективное использование ScienceDirect

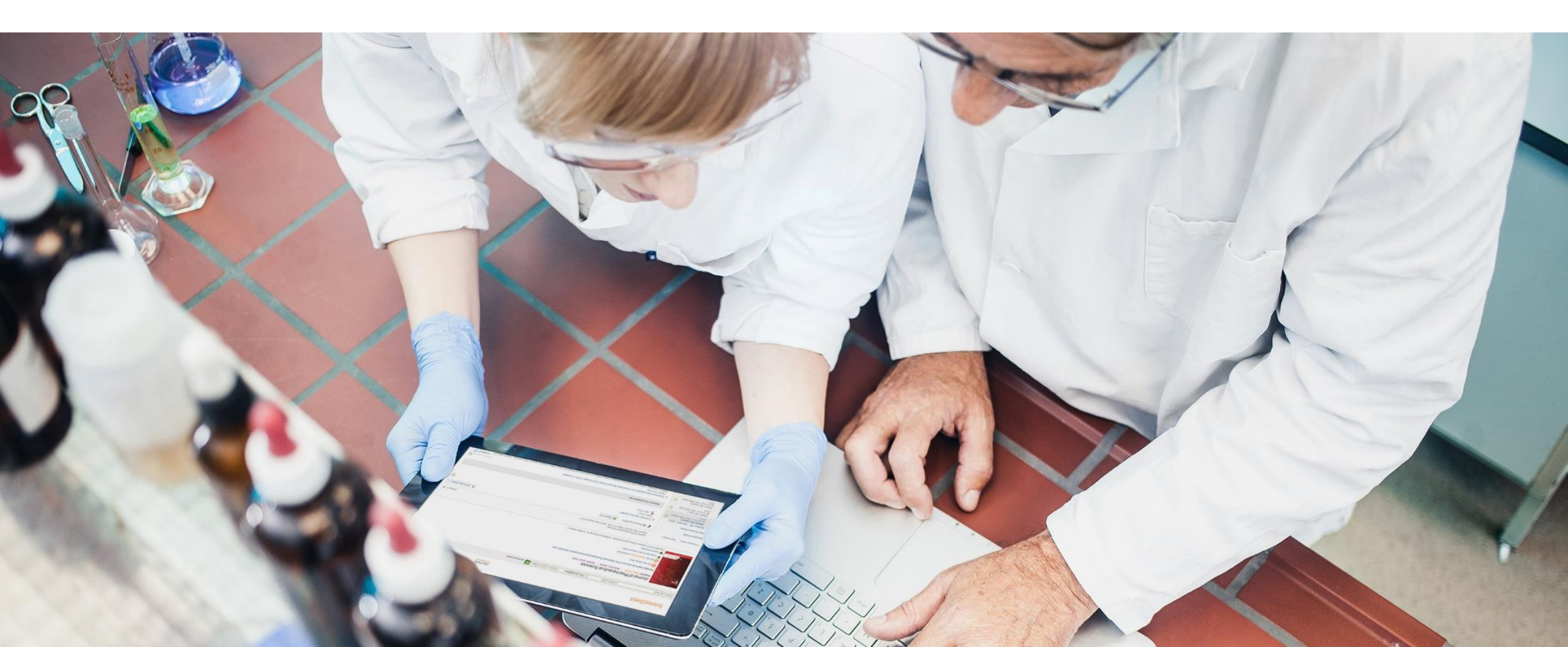

## Обучающая презентация ScienceDirect

# Мы поможем вам максимально эффективно использовать доступ к ScienceDirect.

Благодаря использованию новейших технологий поиска и обнаружения информации, ScienceDirect позволяет исследователям в сжатые сроки и без труда находить необходимую информацию, а также оставаться в курсе последних событий в актуальной для них области.

- 1. Создание учетной записи пользователя
- 2. Поиск
- 3. Получение рекомендаций
- 4. Настройка уведомлений
- 5. Основные функции
- 6. Помощь и поддержка
- 7. Предоставление обратной связи

# ScienceDirect

Ведущая информационная платформа компании Elsevier, предоставляющая доступ к рецензируемой научной литературе.

ScienceDirect объединяет авторитетные полнотекстовые естественно-научные, технические и медицинские публикации с интеллектуальной и интуитивной функциональностью, что позволяет пользователям оставаться в курсе изменений в своих областях и повышать эффективность и результативность своей работы.

### 1. Создание учетной записи пользователя

После создания учетной записи пользователь получает возможность использовать дополнительные функциональные возможности системы (напр., настраивать работу системы, создавать уведомления о научных исследованиях), которые позволяют без труда и дополнительных затрат достигать поставленные научно-исследовательские цели. Учетная запись, содержащая ваши личные данные, позволяет:

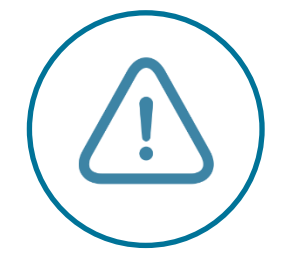

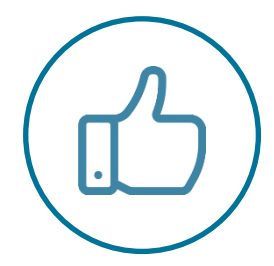

Создавать уведомления по темам, журналам и книжным сериям

Получать рекомендации, подготовленные на основании вашей истории поиска

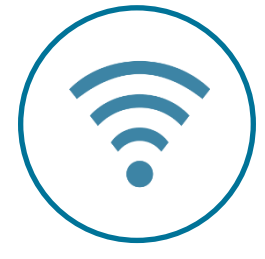

Получать удаленный доступ к ScienceDirect с любого IP-адреса

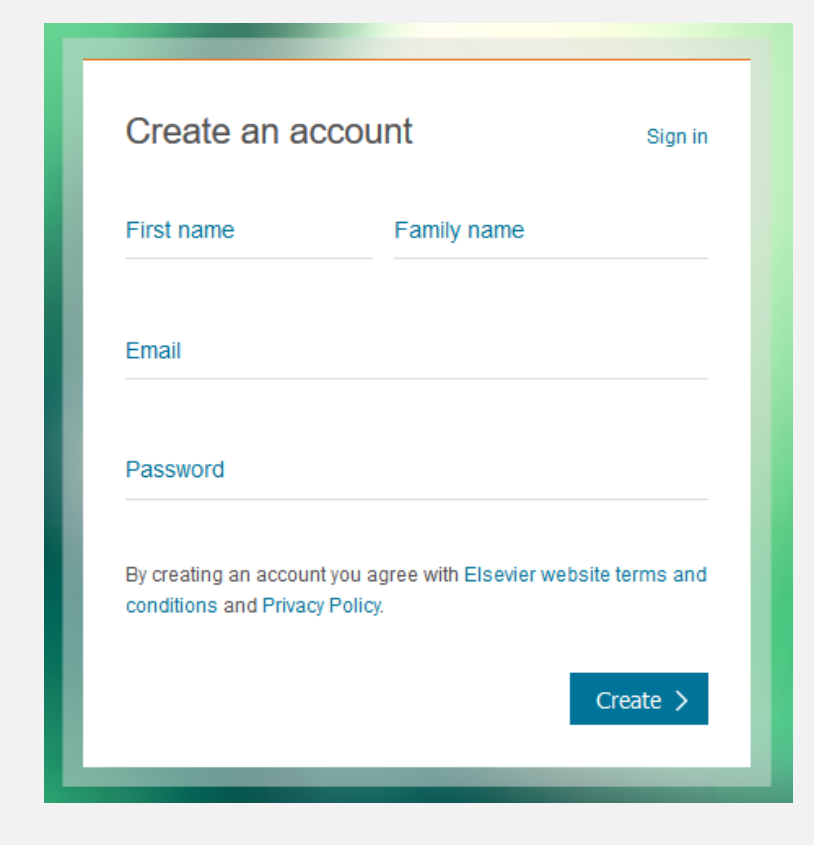

Создайте учетную запись прямо сейчас

Поиск в ScienceDirect: точность и простота в использовании

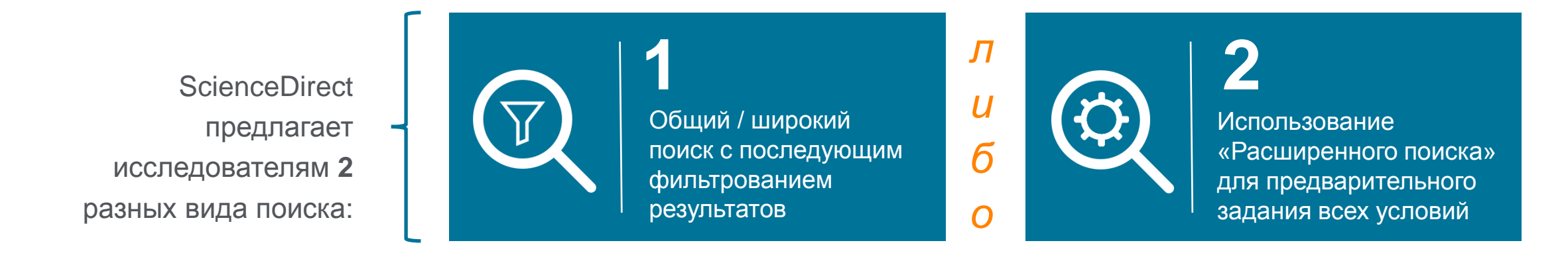

#### Панель поиска или функция «Быстрый поиск» используются для проведения общего / широкого поиска

| ScienceDirect                                |                             |                    | Journals | Books | Jennifer van den Brink 🞗 | ? |
|----------------------------------------------|-----------------------------|--------------------|----------|-------|--------------------------|---|
| Search for peer-reviewed journals, articles, | book chapters and open acce | ss content.        |          |       |                          |   |
| Keywords                                     | Author name                 | Journal/book title | Volume   | Issue | Pages                    | ٩ |
| Advanced search                              |                             |                    |          |       |                          |   |

После проведения общего / широкого поиска, вы можете отфильтровать полученные результаты

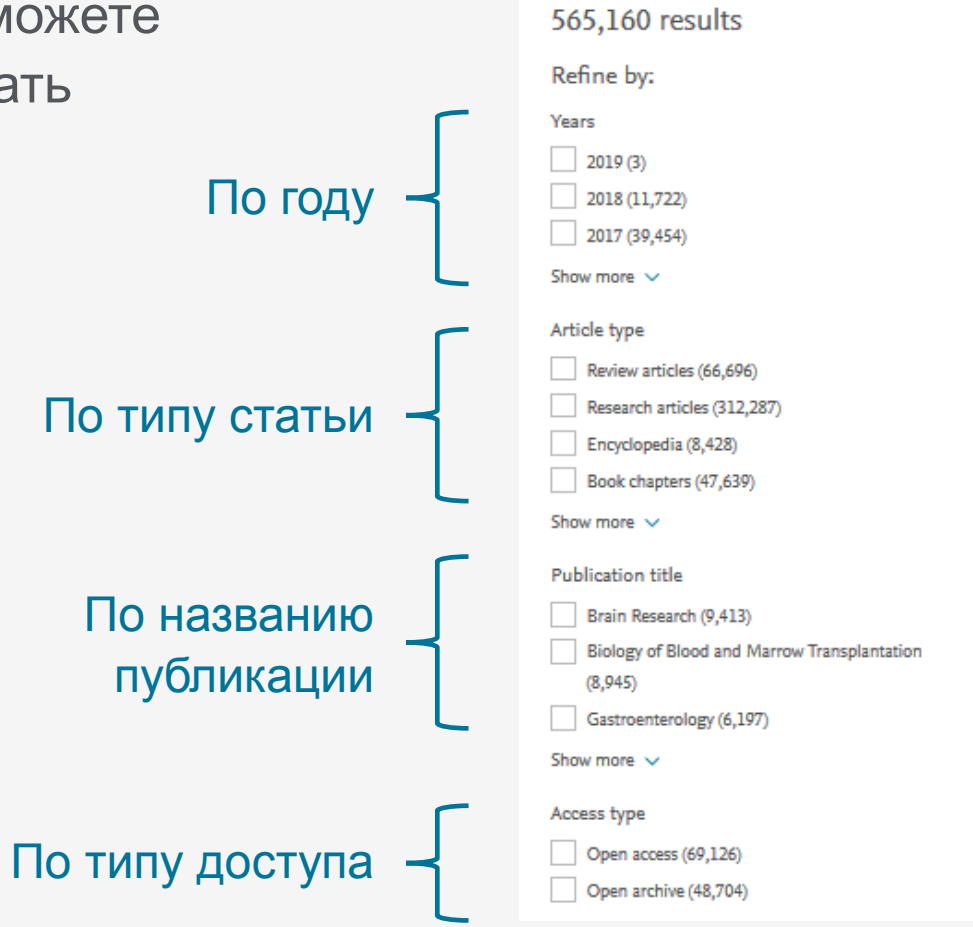

stem cell

| Author name | Journal/book trile Volume Issue Pages Advanced search                                                                                                    |  |
|-------------|----------------------------------------------------------------------------------------------------|--|
|             | Download selected articles sorted by relevance   date                                                                                                    |  |
|             | Triple S-Phase Labeling of Dividing Stem Cells         Open access, Research article         Stem Cell Reports, Volume 10, Issue 2, 13 February 2018, Pages 615-626         Oleg Podgorny, Natalia Peunova, June-Hee Park, Grigori Enikolopov         The Download PDF (2,999 KB)       Abstract v         Export Citation v                                                                                          |  |
|             | Concomitant use of mesenchymal stem cells and neural stem cells for treatment of spinal cord injury: A combo cell therapy approach Research article Neuroscience Letters, Volume 668, 6 March 2018, Pages 138-146 Seyed Mojtaba Hosseini, Mahsa Sani, Kh. Husnanin Haider, Mohammadreza Dorvash, Mohmmad Reza Namavar                                                                                                 |  |
|             | <ul> <li>The current perspectives of dromedary camel stem cells research</li> <li>Open access, Review article</li> <li>International Journal of Veterinary Science and Medicine, In press, corrected proof, Available online 14 February 2018</li> <li>Islam M. Saadeldin, Ayman Abdel-Aziz Swelum, Faisal A. Alzahrani, Abdullah N. Alowaimer</li> <li>Download PDF (435 KB) Abstract V Export Citation V</li> </ul> |  |

#### Suggested publications:

TEM CELL THE CONTRACTOR OF THE CONTRACTOR OF THE

View all

 $\sim$ 

Наш (новый и усовершенствованный) «Расширенный поиск» позволяет с самого начала сузить результаты поиска

Search Q

| black hole                                          | e words             |                              |                                                                                                 |
|-----------------------------------------------------|---------------------|------------------------------|-------------------------------------------------------------------------------------------------|
| By these authors                                    |                     |                              |                                                                                                 |
| hawking                                             |                     |                              |                                                                                                 |
| In this journal or bool                             | < title             |                              |                                                                                                 |
| physics                                             |                     |                              |                                                                                                 |
| Year                                                | Volume              | Issue                        | Page                                                                                            |
| 1997                                                | 57                  | 1                            | 201                                                                                             |
| With words in title, ab<br>inflation                | ostract or keywords |                              | DOI, ISBN or ISSN                                                                               |
| Show these article                                  | e types             | respondence                  | Patent reports                                                                                  |
| Research articles                                   | Data                | a articles                   | Practice guidelines                                                                             |
| Encyclopedia                                        | Disc                | ussion                       | Product reviews                                                                                 |
| Book chapters                                       | Edit                | orials                       | Replication studies                                                                             |
|                                                     |                     |                              |                                                                                                 |
| Abstracts                                           | Erra                | ta                           | Short communications                                                                            |
| <ul> <li>Abstracts</li> <li>Book reviews</li> </ul> | Erra                | ta<br>ninations              | Short communications Software publications                                                      |
| Abstracts     Book reviews     Case reports         | Exar                | ta<br>ninations<br>i reviews | <ul> <li>Short communications</li> <li>Software publications</li> <li>Video articles</li> </ul> |

# «Расширенный поиск» поддерживает:

✓ Логические операторы, в т.ч.:
 AND, OR, AND NOT, NOT (-),

 Вложенные сочетания с использованием скобок, напр. : ((("heart attack" OR "myocardial infarction" OR cardiac) AND diabetes) OR ischemia)

| By these authors                                                                                                    |                                                                   |                                                                       |                                                                                                    |
|----------------------------------------------------------------------------------------------------|-------------------------------------------------------------------|-----------------------------------------------------------------------|----------------------------------------------------------------------------------------------------|
| hawking                                                                                                    |                                                                   |                                                                       |                                                                                                    |
| In this journal or book                                                                                              | title                                                             |                                                                       |                                                                                                    |
| physics                                                                                                    |                                                                   |                                                                       |                                                                                                    |
| Year                                                                                                    | Volume                                                            | Issue                                                                 | Page                                                                                                    |
| 1997                                                                                                    | 57                                                                | 1                                                                     | 201                                                                                                    |
| inflation                                                                                                    |                                                                   |                                                                       |                                                                                                    |
|                                                                                                    |                                                                   |                                                                       |                                                                                                    |
| Show these article                                                                                                   | types                                                             |                                                                       |                                                                                                    |
| Show these article                                                                                                   | types                                                             | espondence                                                            | Patent reports                                                                                                    |
| Show these article<br>Review articles                                                                                | types 🗌 Corre                                                     | espondence<br>articles                                                | Patent reports                                                                                                    |
| Show these article<br>Review articles<br>Research articles<br>Encyclopedia                                           | types Corre<br>Data<br>Discu                                      | espondence<br>articles<br>ission                                      | <ul> <li>Patent reports</li> <li>Practice guidelines</li> <li>Product reviews</li> </ul>                                                                                                    |
| Show these article<br>Review articles<br>Research articles<br>Encyclopedia<br>Book chapters                          | types Corre<br>Data<br>Discu<br>Edito                             | espondence<br>articles<br>ussion<br>rials                             | <ul> <li>Patent reports</li> <li>Practice guidelines</li> <li>Product reviews</li> <li>Replication studies</li> </ul>                                                                                      |
| Show these article<br>Review articles<br>Research articles<br>Encyclopedia<br>Book chapters<br>Abstracts             | types Corre<br>Data<br>Discu<br>Edito                             | espondence<br>articles<br>ission<br>rials<br>a                        | <ul> <li>Patent reports</li> <li>Practice guidelines</li> <li>Product reviews</li> <li>Replication studies</li> <li>Short communications</li> </ul>                                                        |
| Show these articles Review articles Research articles Encyclopedia Book chapters Abstracts Book reviews              | types<br>Corre<br>Data<br>Discu<br>Edito<br>Errat.<br>Exam        | espondence<br>articles<br>ission<br>rials<br>a<br>inations            | <ul> <li>Patent reports</li> <li>Practice guidelines</li> <li>Product reviews</li> <li>Replication studies</li> <li>Short communications</li> <li>Software publications</li> </ul>                         |
| Show these articles Review articles Research articles Encyclopedia Book chapters Abstracts Book reviews Case reports | types<br>Corre<br>Data<br>Discu<br>Edito<br>Errat<br>Exam<br>Mini | espondence<br>articles<br>ission<br>rials<br>a<br>inations<br>reviews | <ul> <li>Patent reports</li> <li>Practice guidelines</li> <li>Product reviews</li> <li>Replication studies</li> <li>Short communications</li> <li>Software publications</li> <li>Video articles</li> </ul> |

Search Q

Вы можете сочетать слова и использовать до 8 логических операторов AND, OR и NOT. Также можно группировать слова с помощью скобок, или создавать многоуровневые вложенные сочетания. Например: ("black hole" OR radiation) AND gravity

Новый «Расширенный поиск» позволяет исключать слова с помощью оператора «минус-дефис». Например, для того, чтобы найти статьи, связанные со словом депрессия (англ., depression), но не «экономическая депрессия» (англ., economic depression), можно использовать: depressioneconomics

Для того, чтобы найти статьи, автором которых является Heisenberg, но не Sommerfeld, можно использовать следующий поиск в окне поиска 'Authors' : Heisenberg-Sommerfeld

### 3. Получение рекомендаций

#### Настройте уведомления о новых исследованиях – по теме, журналу, или книжной серии

Рекомендации ScienceDirect – это новая служба, которая на еженедельной основе рассылает зарегистрированным и авторизированным пользователям перечень рекомендуемых исследований на основании их прошлых поисковых запросов.

Для получения рекомендаций зарегистрируйте учетную запись и авторизуйтесь до проведения поиска в ScienceDirect. Наша служба рекомендаций в ScienceDirect познакомит вас с исследованиями (новыми и существующими), которые могут быть для вас актуальны.

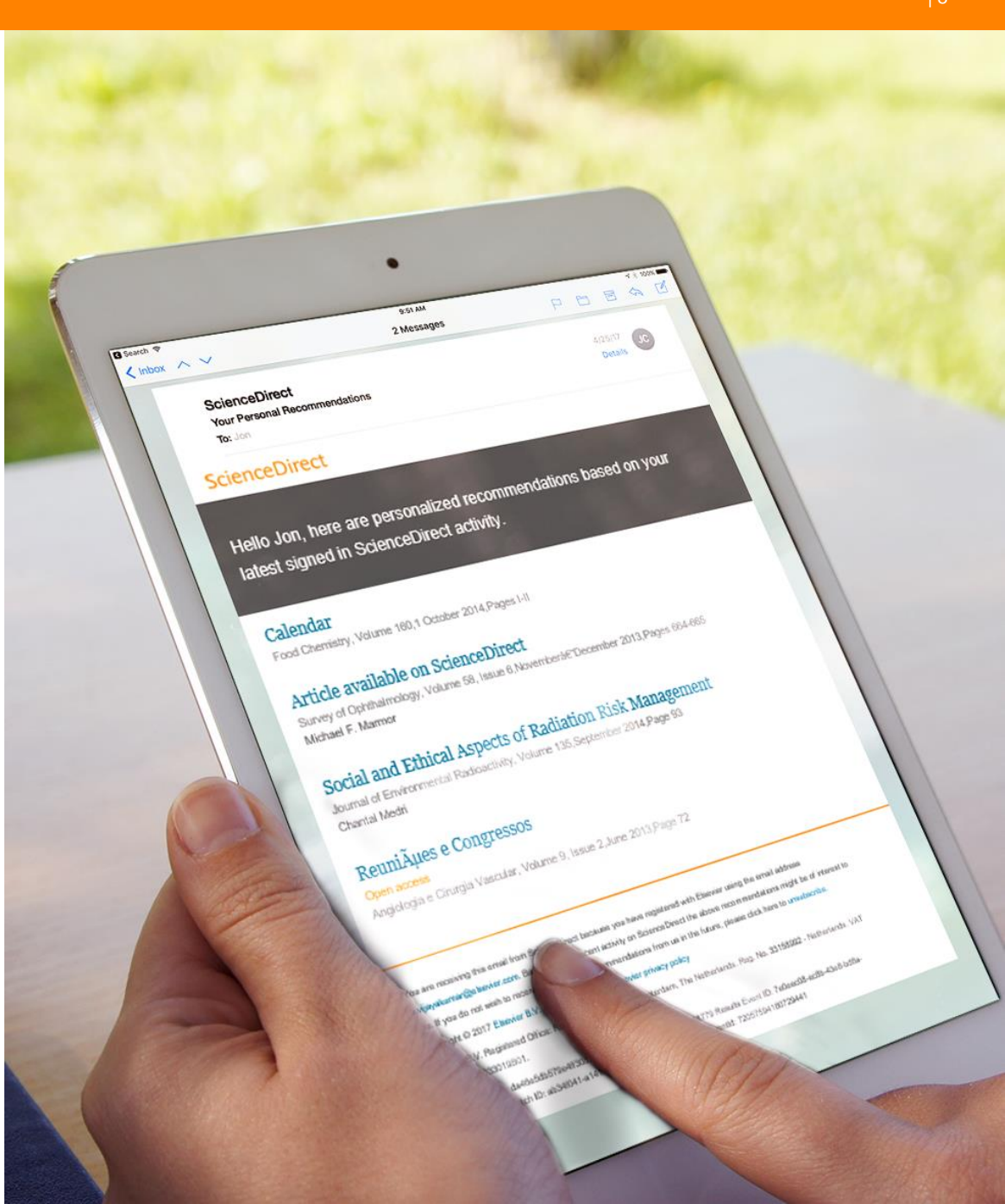

# 4. Настройка уведомлений

#### Настройте уведомления о новых исследованиях – по теме, журналу или книжной серии

Уведомления отличаются от индивидуальных рекомендаций тем, что они уведомляют вас только о появлении НОВЫХ исследований, отвечающих установленным ВАМИ критериям.

Рекомендации же касаются всех исследований, которые отвечают критериям, установленным службой рекомендаций (вне зависимости от даты публикации).

#### Установка уведомлений по теме

Уведомления по теме статьи оповещают пользователей о новых статьях в ScienceDirect, относящихся к указанной теме.

| ScienceDirect                                                                                                    |                                                                                                    |                                                                                                   |                                                                |                   | Journals | Books |
|----------------------------------------------------------------------------------------------------|----------------------------------------------------------------------------------------------------|---------------------------------------------------------------------------------------------------|----------------------------------------------------------------|-------------------|----------|-------|
| Search all fields                                                                                                    | Author name                                                                                                    | Journal or book titl                                                                              | e Volume Issue Pag                                             | e Advanced search |          |       |
| Available topic alerts<br>Step 1: To sign up for a topic alert<br>will then see a list of the available<br>Biochemistry, genetics, an<br>Step 2: Select the checkbox next to<br>checkbox next to each topic alert y<br>"Save settings". | , select a category from the d<br>topic alerts within that categ<br>id molecular biology<br>o each topic alert you want to<br>ou no longer want to receive. | rop-down menu below, and<br>ory.<br>Go<br>receive. To remove topic al<br>Once your changes have b | t then click "Go". You<br>lerts, clear the<br>been made, click |                   |          |       |
| Alert name                                                                                                    |                                                                                                    | Frequency                                                                                         | Content view                                                   | RSS               |          |       |
| Biochemistry                                                                                                    |                                                                                                    | Weekly                                                                                            | <ul> <li>Latest results</li> <li>Archive/Details</li> </ul>    | 2                 |          |       |
| Biophysics                                                                                                    |                                                                                                    | Weekly                                                                                            | <ul> <li>Latest results</li> <li>Archive/Details</li> </ul>    | <b>N</b>          |          |       |

# 4. Настройка уведомлений

#### Установка уведомлений по теме

|                                               | ScienceDirect                                                                                                    |                                                                |                        |                     |                     | Journals           | Books |
|-----------------------------------------------|----------------------------------------------------------------------------------------------------|----------------------------------------------------------------|------------------------|---------------------|---------------------|--------------------|-------|
|                                               | Search all fields                                                                                                    | Author name                                                    | Journal or book title  | Volume Issue Pa     | Advanced search     |                    |       |
|                                               | Available topic alerts<br>Step 1: To sign up for a topic alert, select<br>will then see a list of the available topic al<br>Select a category | a category from the drop-d<br>lerts within that category.<br>~ | own menu below, and th | ien click "Go". You |                     |                    |       |
| ScienceDirect                                 |                                                                                                    |                                                                |                        | Journals B          | <b>ooks</b> Jennife | er van den Brink 옥 | 0     |
| earch all fields Author n                     | ame Journal or book title Volu                                                                                                    | ime Issue Page 🔍                                               | Advanced search        |                     |                     |                    |       |
|                                               |                                                                                                    |                                                                |                        |                     |                     |                    |       |
| Journal and book-series alerts                |                                                                                                    |                                                                |                        |                     |                     |                    |       |
| Manage your journal and book-series ale       | erts here >                                                                                                    |                                                                |                        |                     |                     |                    |       |
| Topic alerts Alerts are sent to j.vandenbrink | 1@elsevier.com. Visit your profile to edit your em                                                                                            | nail.                                                          |                        | Add a topic ale     | t                   |                    |       |

# 4. Настройка уведомлений

# Установка уведомлений по книге или журнальной серии

Дополнительная информация по установке и управлению уведомлениями доступна на обучающем ресурсе по <u>ссылке</u>.

#### ScienceDirect

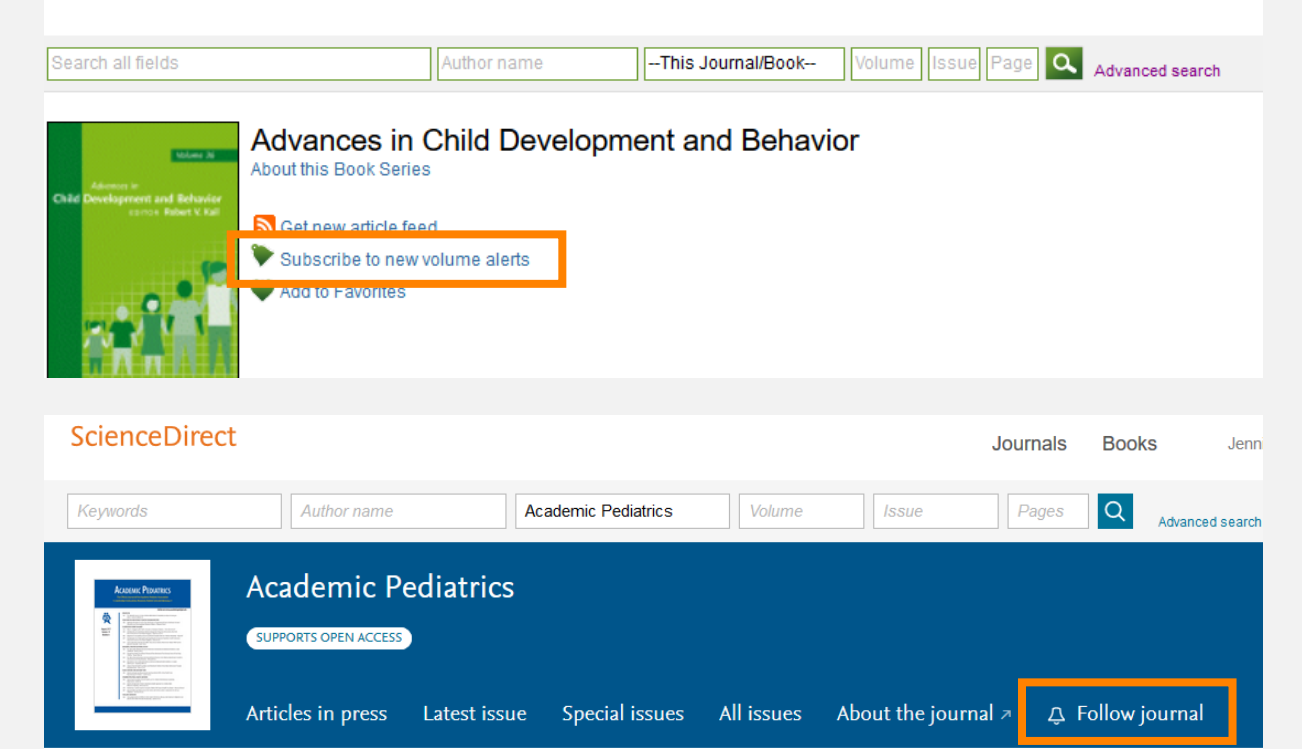

#### Save journal or book-series alert

| Alert name: | Academic Pediatrics                   |
|-------------|---------------------------------------|
| Alert type: | ✓ Table of contents Articles in press |
| Frequency:  | As published                          |
|             | Save                                  |

#### ScienceDirect Topics позволяет исследователям выявлять важнейшую и контекстуальную информацию в рамках своего рабочего процесса

- Каждая тематическая страница содержит предварительный обзор, позволяющий исследователям, преподавателям и студентам понимать и интерпретировать научную литературу
- ScienceDirect Topics позволяет оперативно познакомиться с новыми предметными областями в рамках междисциплинарных исследований, а также представляет собой интерактивный и простой в использовании инструмент для студентов, знакомящихся с новыми определениями, или пытающихся понять журнальную статью

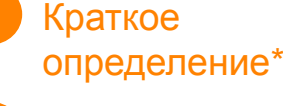

- Связанные термины
- Выдержки из соответствую щей книги

|          |                                                                                                    | ScienceDirect                                                                                                    | Journals B                                                                                                    | ooks Register Sign in > 🔿                                                                                                    |
|----------|----------------------------------------------------------------------------------------------------|----------------------------------------------------------------------------------------------------|----------------------------------------------------------------------------------------------------|----------------------------------------------------------------------------------------------------|
|          |                                                                                                    | Sanger sequencing<br>Sanger sequencing is the process of selective incorporation of chain-ter<br>dideoxynucleotides by DNA polymerase during in vitro DNA replication<br>From: Genomics, Circuits, and Pathways in Clinical Neuropsychiatry, 20                                                                                                    | minating<br>19                                                                                                    | Related terms:<br>DNA sequencing, Polymerase chain<br>reaction, Nucleotide, Single-<br>nucleotide polymorphism,<br>Pyrosequencing, Nucleotides,<br>Whole genome sequencing,<br>Nucleic acid sequence,<br>Dideoxynucleotide, Exon      |
| €€€00 Bt | EL ?<br>ELSEVIER<br>Case report<br>Recurrent li                                                                                                    | Learn more about Sanger sequencing<br>Somatic Mosaicism and Neurological<br>Diseases<br>Saunya S. Jamuar, Christopher A. Walsh, in Genomics,<br>Circuits, and Pathways in Clinical Neuropsychiatry, 2016<br>Sanger Sequencing<br>Sanger sequencing is the process of selective incorporation of<br>chain-terminating dideosynucleotides by DNA polymerase<br>during in vitro DNA replication; it is the most widely used<br>method for the detection of SNVs. Because both alleles of an<br>autosomal locus are sequenced concurrently and are displayed as | 3<br>Overview of Tech<br>Chemistries of Ne<br>Sequencing<br>Ian S. Hagemann, in Clinical<br>Sanger sequencing is a "firs<br>method. Despite the advant<br>techniques, where through<br>Sanger sequencing retains a<br>for at least two specific purp | nical Aspects and<br>ext-Generation<br>al Genomics, 2015<br>Genomics<br>t-generation" DNA sequencing<br>ages of next-generation sequencing<br>put is orders of magnitude higher,<br>an essential place in clinical genomics<br>poses. |
|          | thymoma<br>Kenji Okita <sup>a</sup> , Noryuki<br><sup>a</sup> , Mari Yoshida <sup>b</sup> , Yosh<br>B Show more<br>https://doi.org/10.1016<br>Abstract<br>A 33-year-old won<br>and 30 years by th<br>loss of consciousn<br>tendon reflexes. M<br>enhancen spoor<br>weighted<br>demonstr | Matsukawa * 유 평, Manabu Hattori *, Kentaro Yamada *, Koji Takada<br>io Hashizume <sup>b</sup> , Kosei Ojika *<br>(j.clineuro.2006.09.007<br>man, with a 7-year clinical history of invasive thymoma tr<br>ymectomy and radiation, presented with a generalized<br>eas. Following the seizure there was no neurological de<br>agnetic resonance imaging (MRI) of the brain without g<br>cephalitis v<br>at ea beyond the temporal lobes. B<br>at emicroglias and activated T-cell in                                                                         | <sup>a</sup> , Takemori Yamawaki<br>Get rights and content<br>eated at ages 26<br>convulsion and<br>ficit and normal<br>adolinium<br>e and diffusion<br>rain biopsy<br>filtration. Within 4                                                          |                                                                                                    |

# ScienceDirect Topics позволяет использовать передовые технологии для работы с контентом в исследовательском рабочем процессе

Тематические страницы (англ., «Topic pages») связывают узкие специализированные данные из журналов, которые могут быть сложны для восприятия новичкам в рассматриваемой специализированной области, с быстрым обзором журнального контента и более общим книжным контентом.

#### Технологии анализа и обработки данных

- Сбор данных
- Классификация
- Извлечение алгоритмической информации
- Рейтинг релевантности
- Подтверждение качества

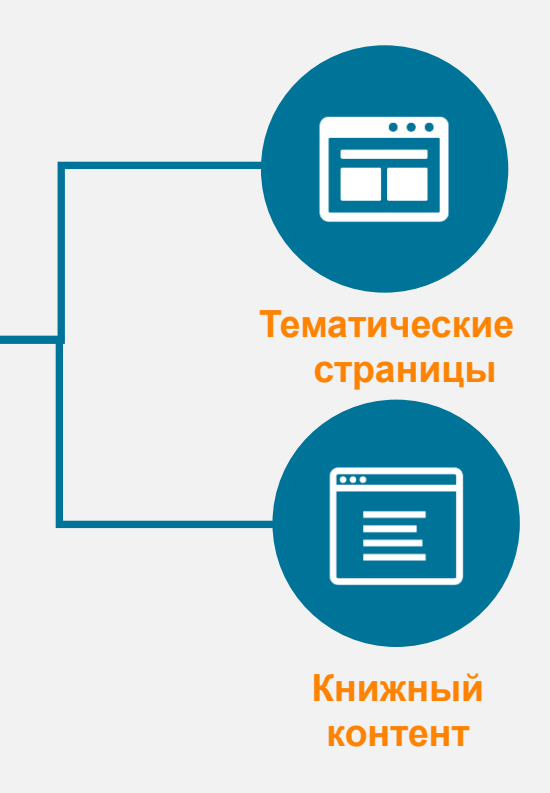

#### Ищете легкий способ хранения ссылок и взаимодействия с другими исследователями?

Управляйте, организовывайте и связываете книги и журналы с помощью Mendeley, гармонично внедренного в ScienceDirect

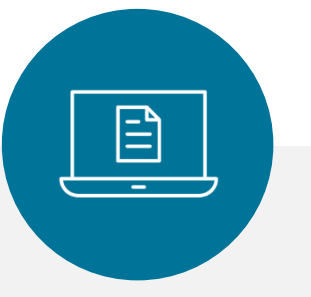

Mendeley является менеджером управления ссылками, который позволяет управлять, читать, делиться, комментировать и цитировать ваши исследования...

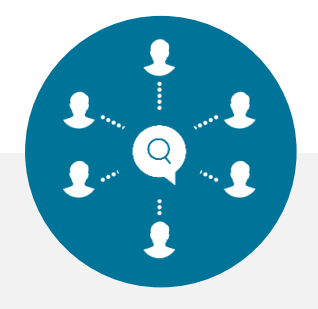

...а также академической социальной сетью с 3 миллионами пользователей,

которая объединяет исследователейединомышленников и позволяет определять исследовательские тенденции и статистику...

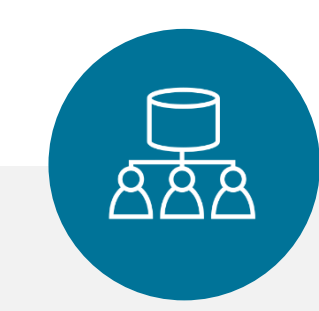

...формирует краудсорсинговую базу данных с уникальным набором данных о социологических исследованиях и открытым ИПП

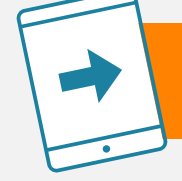

#### Быстрый экспорт глав книг в Mendeley из ScienceDirect\*

\*Дополнительная информация доступна в статье OnlineBooksConnect : https://onlinebooksconnect.elsevier.com/articles/how-to-export-book-chapters-and-reference-to-mendeley

#### Доступ к ScienceDirect в любое время из любой точки мира

ScienceDirect

Независимо от того, работаете ли вы на ноутбуке или планшете, находитесь ли дома или в дороге, на территории своей организации или за ее пределами, вы можете продолжать заниматься исследовательской работой, если зарегистрируете удаленный доступ к ScienceDirect.

Помните, когда вы находитесь за пределами организации, вы можете (см. подробные инструкции здесь):

| → O A sciencedirecta                            | om                                                                                                    |                                                                           |             |
|-------------------------------------------------|----------------------------------------------------------------------------------------------------|---------------------------------------------------------------------------|-------------|
| A                                               | Vew all the publications with open access a<br>Read more about Elsevier's open access pu                  | ticles<br>bishing                                                         |             |
| bout ScienceDirect                              | Keep Up to Date                                                                                           | Explore Elsevier                                                          |             |
| elp<br>inline video tutorials<br>rivacy matters | Create and manage alerts<br>Receive personalized recommendations                                          | Elsevier Connect<br>Publish with Elsevier<br>Scopus<br>Mendeley<br>Reaxys |             |
|                                                 |                                                                                                    |                                                                           | f ƴ G+ ⊠    |
| LSEVIER About Science<br>Cookies are use        | rect Remote access Shopping cart Contact<br>d by this site. For more information, visit the cookies page. | and support Terms and conditions Privacy pole                             | су          |
| Copyright © 20                                  | 8 Elsevier B.V. or its licensors or contributors. ScienceDire                                             | t ® is a registered trademark of Elsevier B.V.                            | RELX Group" |

 Нажать на "Remote access" («Удаленный доступ») в правом верхнем углу любой <u>страницы</u> <u>ScienceDirect</u>.

| Solonit Your Email Solonit your passwood Review your annal Activate your Remote Access                                                                                                    | Solenit Your Email Solenit Your Parameter Review Your Email Activate Your Remote Access                                                                                                    |
|----------------------------------------------------------------------------------------------------|----------------------------------------------------------------------------------------------------|
| Apply for remote access                                                                                                    | Enter your password to gain Remote Access!<br>We have found your usemane - gBenoglestevier.com.<br>Enter your password below to get memter acces.                                                        |
| If your institution is a ScienceDirect costomer, you may be able to access our publications remotely.<br>Enter your email address from the institution that oftens you ScienceDirect (e.g., name@untivenshy edu) to check if you have access. | (* = required field)                                                                                                    |
| (* = negulad field)<br> Enter your institutional email  •                                                                                                    | Enter your password.                                                                                                    |
| Continue                                                                                                    |                                                                                                    |
|                                                                                                    | ELSEVIER About ScienceDirect Remote access Shopping cart Contact and support Terms and conditions Privacy policy                                                                                         |
|                                                                                                    | Cookies are used by this site. For more information, visit the cookies page. Copyright © 2018 Elsevier B.V. or Its licensors or contributors. ScienceDirect © is a registered trademark of Elsevier B.V. |
| ELSEVIER About ScienceDirect Remote access Shopping cart Contact and support Terms and conditions Privacy policy                                                                                                    |                                                                                                    |
| Cookies are used by this site. For more information, visit the cookies page.                                                                                                    |                                                                                                    |

ScienceDirect

- 2. Следуйте инструкциям и введите ваш рабочий адрес электронной почты (напр., john.smith@nyu.edu), выберите название организации из выпадающего меню и введите пароль.
- 3. Вы получите письмо на электронную почту; нажмите на ссылку "Activate my remote access now" («Активировать мой удаленный доступ сейчас») и используйте удаленный доступ.

Новые функциональные возможности «Домашней страницы журнала» (англ., Journal Homepage) облегчают просмотр ваших любимых журналов.

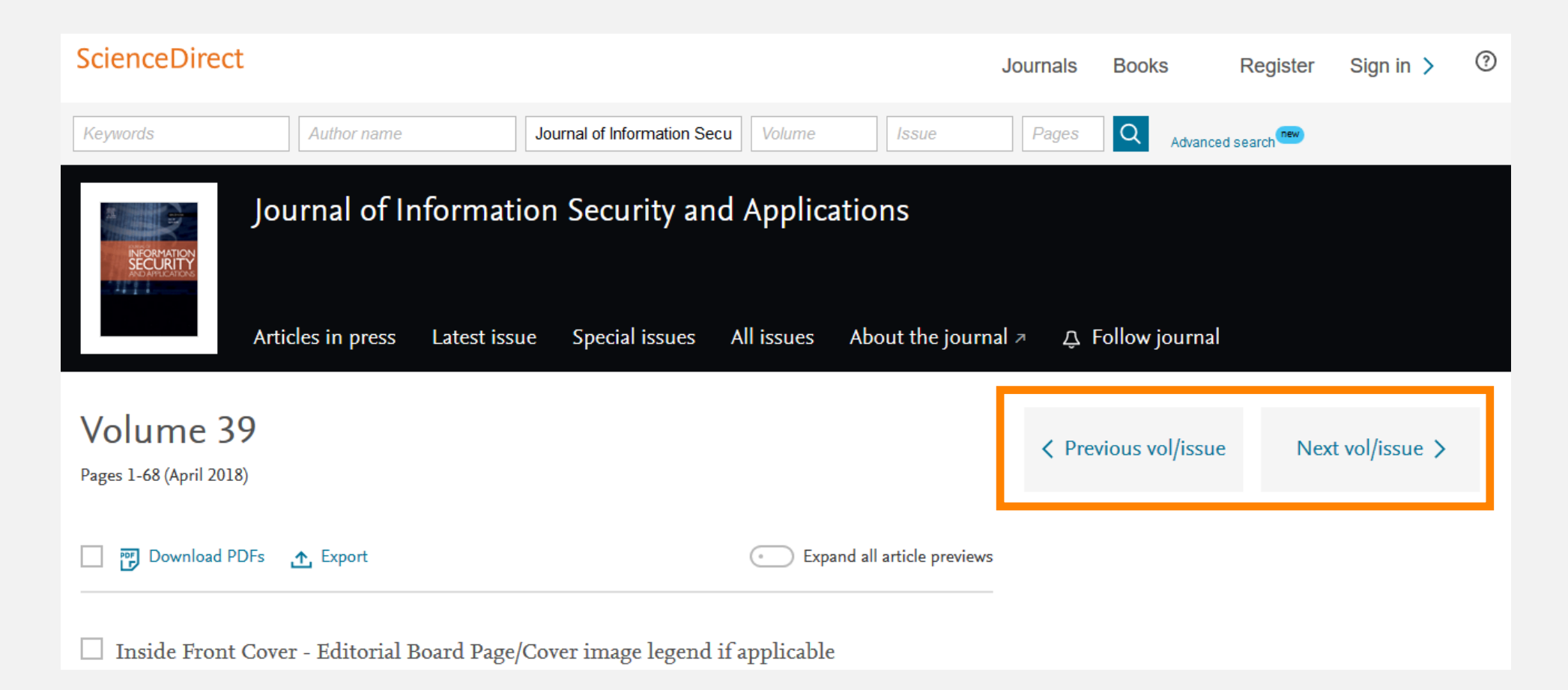

Интерфейс программирования приложений (API) ScienceDirect поддерживает крупномасштабный сбор данных для правительственных и научных

#### исследовательских институтов

Используйте ИПП ScienceDirect для получения полнотекстового контента из публикаций в ScienceDirect, а также для его интегрирования в ваши вебсайты или приложения.

Любой может получить ключ API и использовать наши API совершенно бесплатно (при условии соблюдения нашей политики).

Подписчики на ScienceDirect получают полный доступ к API ScienceDirect. Если у вас нет подписки на ScienceDirect, вы все равно можете использовать наши API; однако, у вас будет ограниченный доступ к базовым метаданным и базовой поисковой функциональности, но при этом полный доступ к контенту открытого доступа.

Узнайте больше об основных доступных функциях и настройках и начните пользоваться ScienceDirect сегодня.

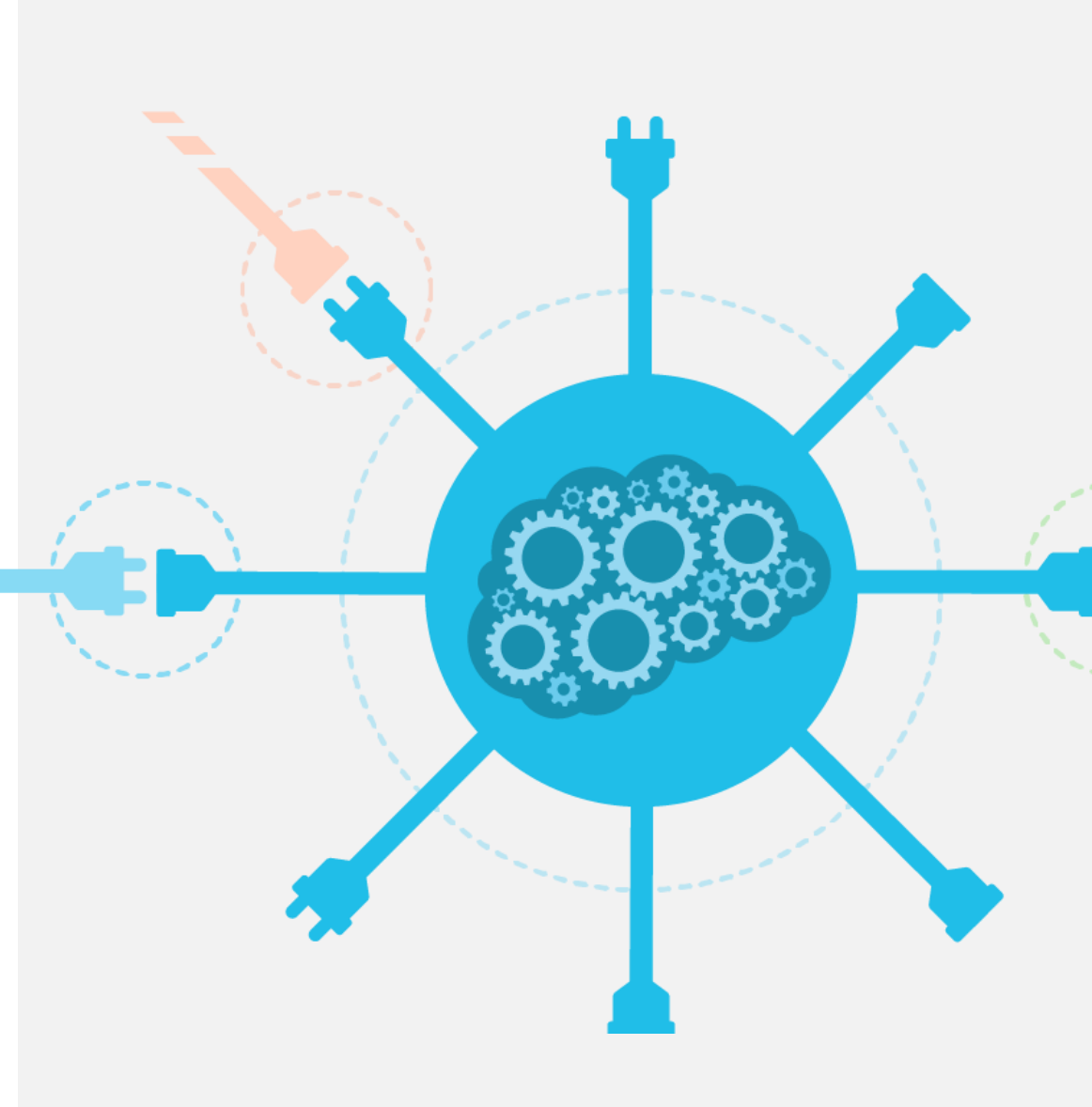

### 6. Помощь и поддержка

Несмотря на то, что мы делаем все возможное, чтобы сделать ScienceDirect простым в использовании и интуитивным, у вас могут появляться вопросы. Наш «Центр поддержки клиентов» (англ., Customer Support Center) содержит ответы на часто задаваемые вопросы, а также обучающие видео-ролики и прочие практические руководства.

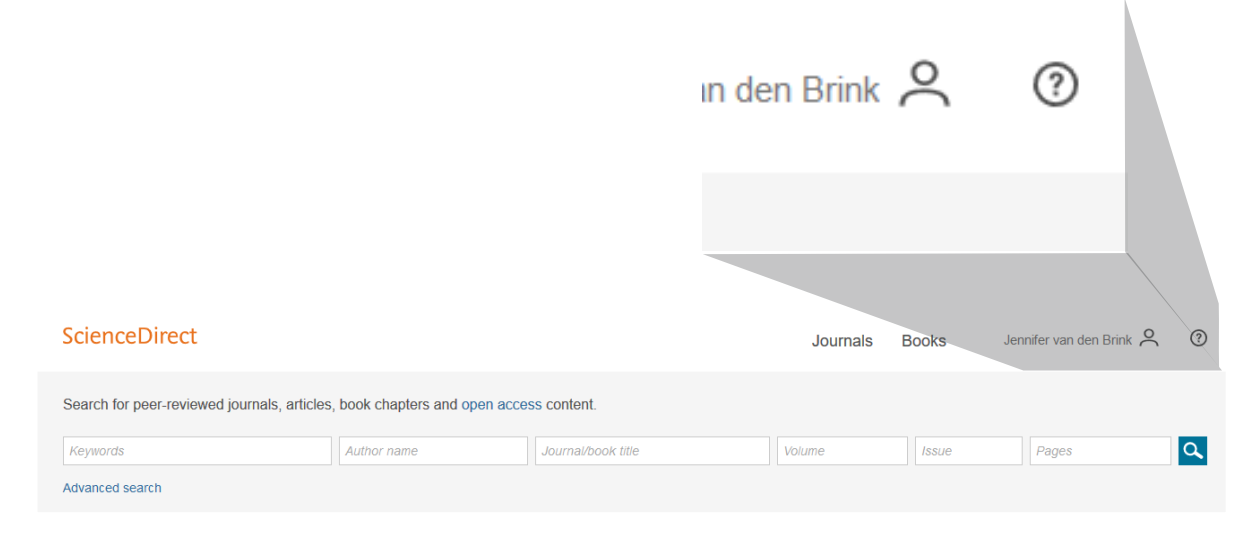

Для перехода в «Центр поддержки клиентов» нажмите на кнопку ? в правом верхнем углу страниц ScienceDirect.

#### Посетите «Центр поддержки» SienceDirect!

#### ELSEVIER

ScienceDirect Support Center

|                                                                                       | All Topics V Search Q                                                                                                    |
|---------------------------------------------------------------------------------------|----------------------------------------------------------------------------------------------------|
| Orders & Renewals<br>Access<br>Onboarding<br>Training<br>Using the product<br>Content | Welcome to the ScienceDirect Support Center!         Last updated on 23/02/0017 0126 AM         Welcome to the ScienceDirect Support Center! Here you can find answers to Frequently Asked<br>Questions, video tutorials, and get in contact with us.         Feel free to browse through our Support Center - you can read up on everything from how to use the<br>expert search to content sharing guidelines.         Carif find what you were looking for?         • Email us - we'll respond within 24 hours         • Chat with us now in real time         • Request a callback - we'll call you back within one hour         • Call us at one of our regional centers         Was this answer helpful?         > Yes       No         Plated Articles:         • What are personalized recommendations?         • What are personalized recommendations?         • Way an 1 getting an error message indicating<br>that my IP address has been blocked?         • What are the password requirements?                                                                                                    |
|                                                                                       | For further assistance:                                                                                                    |
|                                                                                       | Image: Non-Section of the section of the section o |

### 6. Помощь и поддержка

#### Свяжитесь с нами

Несмотря на то, что мы делаем все возможное, чтобы сделать ScienceDirect простым в использовании и интуитивным, иногда пользователям необходима помощь. Вы можете связаться с нашей службой поддержки клиентов различными способами.

Вы можете связаться с нами, нажав на ссылку «Связаться с нами и получить поддержку» (англ., Contact and support), которая находится в нижней части каждой страницы ScienceDirect.

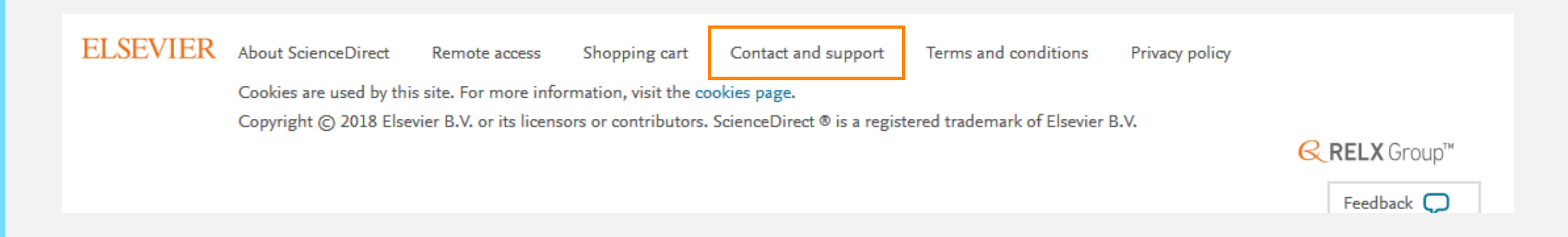

umais Book

Jennifer van den Brink

Feedback 💭

# 7. Предоставление обратной связи

Вы знали об этом? Мы очень ценим ВАШУ обратную связь… которая помогает нам продолжать совершенствование ScienceDirect.

Advanced search

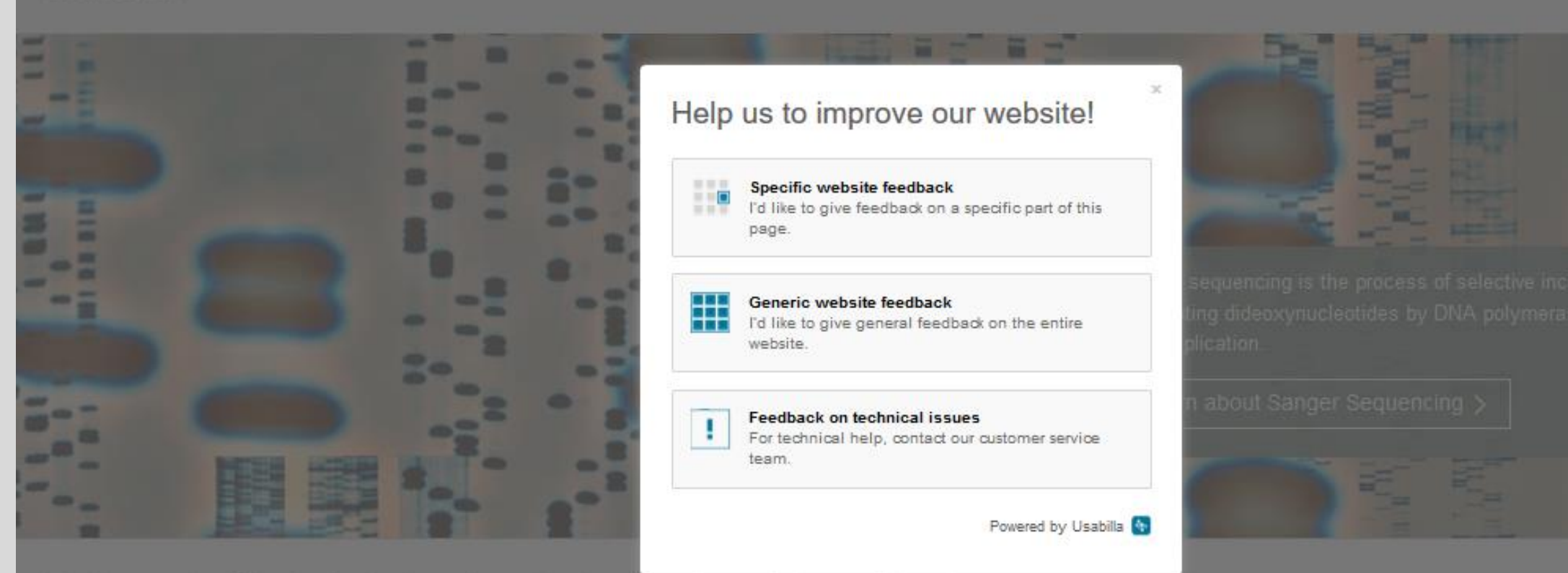

Explore scientific, technical, and medical research on ScienceDirect

Physical Sciences and Engineering Life Sciences Health Sciences Social Sciences and Humanities

#### Оставайтесь на связи!

f

Facebook /Elsevier.ScienceDirect

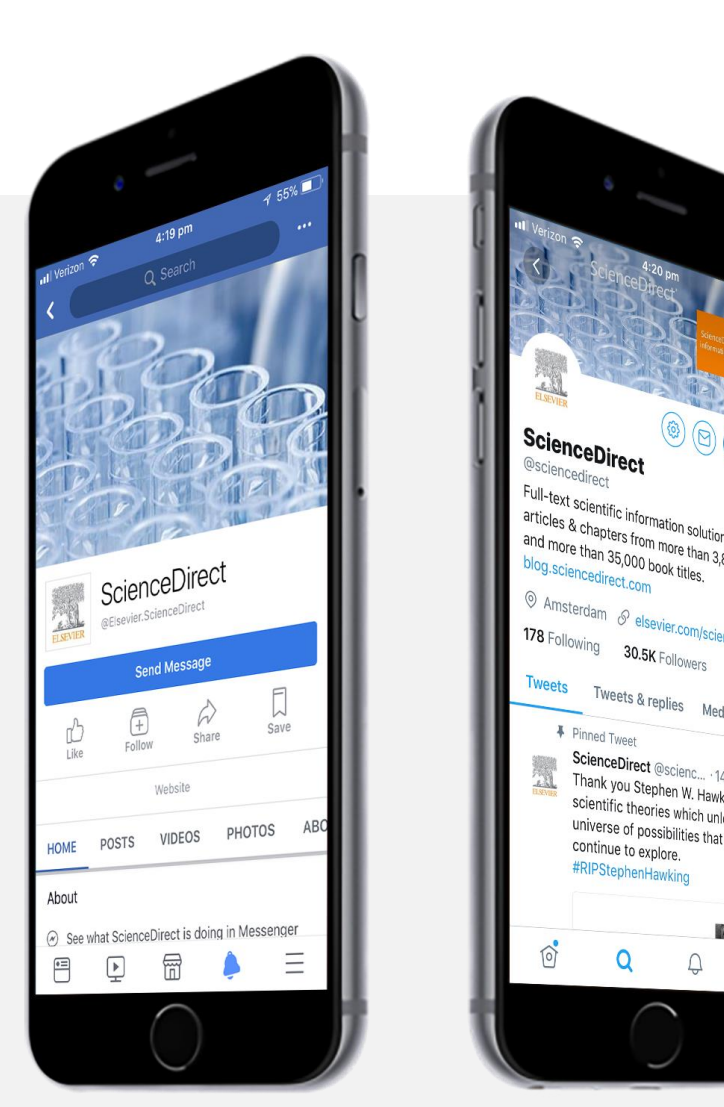

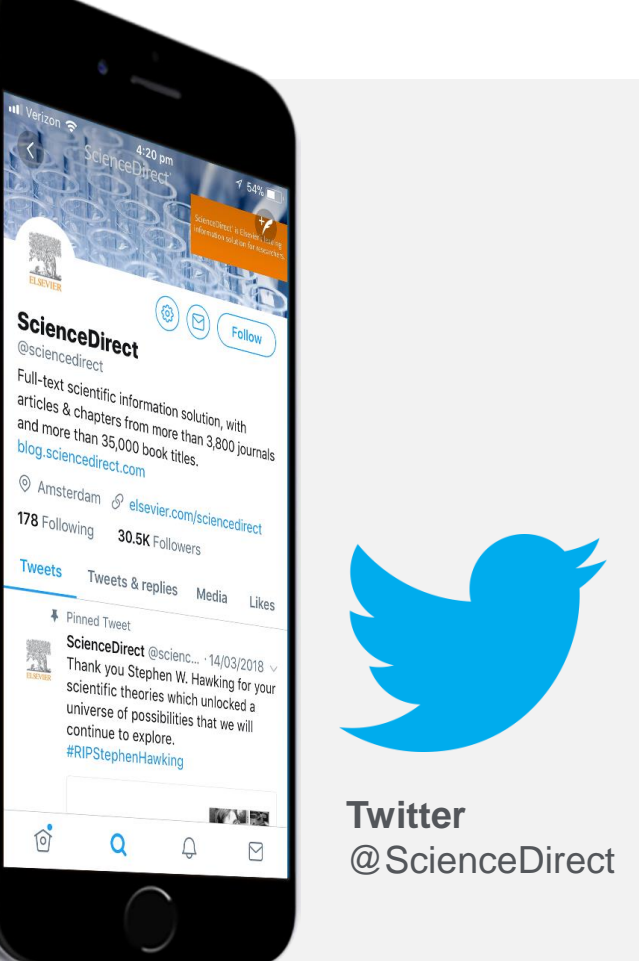